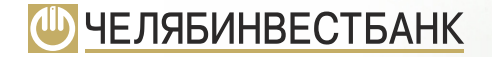

# Инструкция ОПЛАТА КРЕДИТА

#### Оплатить кредит можно через

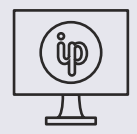

онлайн-банк investpay.ru

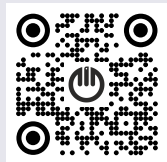

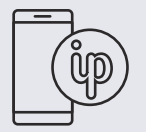

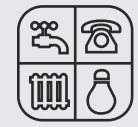

приложение InvestPay 2.0

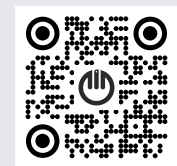

систему «Город» gorod74.ru

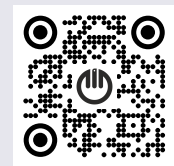

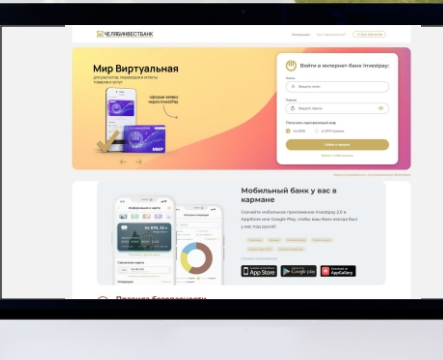

# ОПЛАТА КРЕДИТА

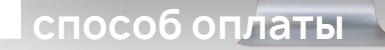

через investpay.ru либо приложение InvestPay 2.0

## Для оплаты без комиссии рекомендуем заказать карту Челябинвестбанка **Мир Виртуальная**.

Выпуск и обслуживание карты - бесплатные. Выпускается моментально.

Для заказа кликните на баннер **«Заказать** карту Мир Виртуальная» (в веб-версии расположен справа).

Пополнять карту можно по Системе быстрых платежей.

Для оплаты кредита

- 1. перейдите в раздел «Кредиты»,
- 2. кликните на кредит,

3. нажмите «Внести платеж» (если веб-версия investpay.ru) или «Оплатить» (если приложение InvestPay 2.0).

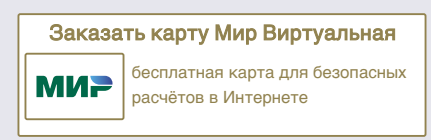

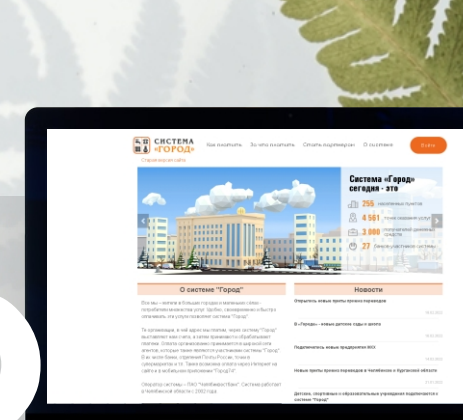

# ОПЛАТА КРЕДИТА

#### способ оплаты

через Систему «Город» (gorod74.ru)

#### Откройте страницу <u>https://gorod74.ru</u> и нажмите на кнопку «Войти», появится окно со способами входа в систему. Выберите любой удобный способ входа.

|                           | <u>Ó-</u>                    |                   |
|---------------------------|------------------------------|-------------------|
|                           | Добро пожаловать!            |                   |
|                           | Зыберите способ входа:       |                   |
| По номеру системы «Город» | По телефону                  | Через Госуслуги   |
| Номер системы «Город»     | Пароль •                     |                   |
| 990002 ~                  |                              | Забыли<br>пароль? |
| я                         | не знаю, как войти в систему | /                 |
| Какс                      | оплачивать услуги без комио  | СИИ               |
| <u>3ак</u>                | азать карту Челябинвестбан   | <u>ka</u>         |

#### Нажмите «Нет» в появившемся окне «Нет привязанных счетов».

| 1. 11<br>11 Å | )                    | Оплата услуг | №€000000000000001024431397                                                                                                    | E |
|---------------|----------------------|--------------|----------------------------------------------------------------------------------------------------|---|
| 1             | Мой профиль 🗸        | 🕈 Фильтр     |                                                                                                    | : |
| <b>A</b> =    | Мой список услуг 🛛 🗸 |              |                                                                                                    |   |
| ()<br>K       | Популярные услуги    |              | Нет привязанных счетов 🛛 🕹                                                                                                    |   |
| :=            | Все услуги 🗸         |              | В настоящие время у Вас нет привязанных услуг для оплаты.<br>Чтобы использовать все возможности системы «Город» и видать<br>закономость по Вашим услугам, нужно привязать их К Вашей учетной<br>запос.<br>Для федерализанные у слуги по адресу, лицеволи уснету или сколируйте<br>услуги, привязанные к другому комеру системы «Город».<br>Перейти к привязае |   |
|               | Обратная связь       |              |                                                                                                    |   |
| Э             | Старая версия сайта  |              |                                                                                                    |   |
| [+            | Выход                |              |                                                                                                    |   |

#### В левом меню нажмите на «Все услуги», далее на «Поиск услуг».

| 1. T.<br>11. d | )                    | Поиск услуг                         |                         |          |
|----------------|----------------------|-------------------------------------|-------------------------|----------|
| 1              | Мой профиль 🗸 🗸      | По адресу По коду ГИС ЖКХ По услуге | 🖋 Быстрая оплата по л/с |          |
| <b>≜</b> ≓     | Мой список услуг 🗸 🗸 | Город: ЧЕЛЯБИНСК.<br>Улица •        | Дом •                   | Квартира |
| ()<br>A        | Популярные услуги    | Выберите улицу                      | • ()                    | Q. Поиск |
|                | Все услуги           |                                     |                         |          |
| a              | Поиск услуг          |                                     |                         |          |
| p              | Оплата госуслуг      |                                     |                         |          |
|                | Оплата сотовой связи |                                     |                         |          |
|                |                      |                                     |                         |          |
|                |                      |                                     |                         |          |
|                |                      |                                     |                         |          |
|                | Обратная связь       |                                     |                         |          |
| Э              | Старая версия сайта  |                                     |                         |          |
| <b>□</b>       | Выход                |                                     |                         |          |

В меню сверху выберите поиск «По услуге», введите слово «кредит» в строке «Услуга / организация / ИНН» и нажмите на кнопку «Поиск».

| 5 II<br>II 8 |                      | Поиск по услуге                                                |
|--------------|----------------------|----------------------------------------------------------------|
| 1            | Мой профиль 🗸 🗸      | 😡 Поваресу 🚓 Покоду ГИС ЖКХ. 🔖 Поуслуге 🖋 Быстран оплата пол/с |
| 41           | Мой список услуг 🗸 🗸 | Тип услуги<br>ВСЕ                                              |
| ))r          | Популярные услуги    |                                                                |
| :=           | Все услуги 🔨         |                                                                |
| Q            | Поиск услуг          |                                                                |
| p            | Оплата госуслуг      |                                                                |
|              | Оплата сотовой связи |                                                                |
|              |                      |                                                                |
|              |                      |                                                                |
|              |                      |                                                                |
|              | Обратная связь       |                                                                |
| Э            | Старая версия сайта  |                                                                |
| ₽            | Выход                |                                                                |

## В появившемся списке услуг выберите «ЧЕЛЯБИНВЕСТБАНК: ПОГАШЕНИЕ КРЕДИТА» и нажмите на кнопку справа со значком корзины.

|            | )                    | Поиск по услуге                                                                         |
|------------|----------------------|-----------------------------------------------------------------------------------------|
| ±          | Мой профиль 🗸        | 😡 По адресу 🏠 По коду ГИС ЖКХ 🔖 По услуге 🖋 Быстран оплата по л/с                       |
|            |                      | Тип услуги. Услуга / организация / ИНН                                                  |
| <u>*</u> = | Мой список услуг 🖌   | все у кредит х Q Поиск                                                                  |
| ۲          | Популярные услуги    | Yonyra 🗧                                                                                |
| =          | Все услуги 🔨         | ПОГАШЕНИЕ КРЕДИТОВ В АДРЕС Любой КРЕДИТНОЙ ОРГ-ЦИИ Организации: ГАШЕНИЕ КРЕДИТОВ        |
| Q          | Поиск услуг          | ЦЕЛЯБИНВЕСТЕАНК: ПОГАЩЕНИЕ КРЕДИТА Организация: ПАО "ЧЕЛЯБИНВЕСТБАНК" ИНН: 742/000200 К |
| p          | Оплата госуслуг      |                                                                                         |
|            | Оплата сотовой связи |                                                                                         |
|            |                      |                                                                                         |
|            | Обратная связь       |                                                                                         |
| Э          | Старая версия сайта  |                                                                                         |
| ₽          | Выход                |                                                                                         |

### Введите номер счета для погашения кредита, сумму платежа и нажмите «Создать перевод».

| Счет для погашения<br>кредита |        |            |
|-------------------------------|--------|------------|
| Сумма:                        |        |            |
| Перевод за друго              | е лицо | 10000.00 P |
| ФИО абонента                  |        |            |
|                               |        | 🛓 Абонент  |
|                               |        |            |

Появится надпись «Перевод помещен в корзину». Перейдите в корзину, нажав на соответствующий значок в правом верхнем углу.

| 1. 11<br>11 8 | )                    | Поиск по услуге                                                                         | 10 000.00 - 10 P |
|---------------|----------------------|-----------------------------------------------------------------------------------------|------------------|
| +             | Мой профиль 🗸        | 💡 По адресу 🏠 По коду ГИС ЖКХ 🔖 По услуге 🖋 Быстрая оплата по л/с                       |                  |
| _             |                      | Тип услуги Услуга / организация / ИНН                                                   |                  |
| <u>*</u> =    | Мой список услуг 💙   | ВСЕ у (кредит х                                                                         | Q. Поиск         |
| ()<br>X       | Популярные услуги    | Venyra o                                                                                |                  |
| =             | Все услуги           | ПОГАШЕНИЕ КРЕДИТОВ В АДРЕС ЛЮБОЙ КРЕДИТНОЙ ОРГ-ЦИИ<br>Организация: ГАШЕНИЕ КРЕДИТОВ     | T                |
| Q             | Поиск услуг          | ЧЕЛЯБИНВЕСТБАНК: ПОГАШЕНИЕ КРЕДИТА<br>Организация: ПАО ЧЕЛЯБИНВЕСТБАНК: ИНН: 7421000200 | ×                |
| p             | Оплата госуслуг      |                                                                                         |                  |
|               | Оплата сотовой связи |                                                                                         |                  |
|               |                      |                                                                                         |                  |
|               |                      |                                                                                         |                  |
|               |                      |                                                                                         |                  |
|               | Обратная связь       |                                                                                         |                  |
| Э             | Старая версия сайта  |                                                                                         |                  |
| Þ             | Выход                | Перевод помещен в корзину Открыть 🗙                                                     |                  |

## Укажите способ оплаты «Оплата платежной картой» и нажмите кнопку «Оплатить».

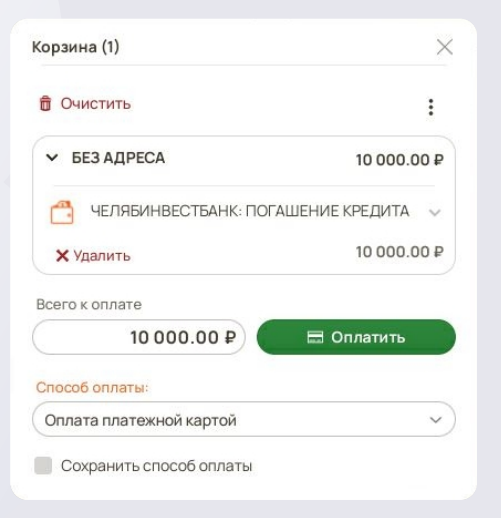

Укажите email, если необходим электронный чек. Если электронный чек не нужен, то уберите галочку напротив «Отправить электронный чек по email».

Укажите данные карты и нажмите «Оплатить».